# OFFICE OF THE CONTROLLER Capital Assets

### Physical Inventory Training for the Approver and Business Manager

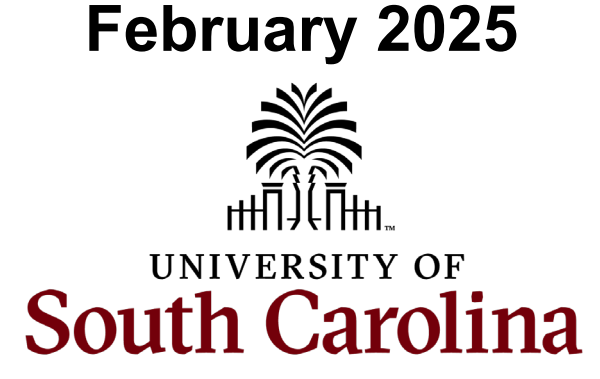

#### **Table of Contents**

| Criteria for an Asset            | 3  |
|----------------------------------|----|
| Physical Inventory Process       | 5  |
| Additional Information and Dates | 14 |
| Resources and Contacts           | 17 |

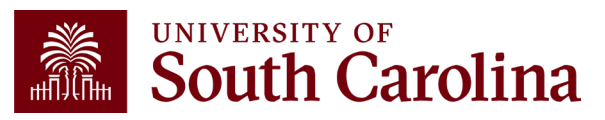

# Criteria for an Asset

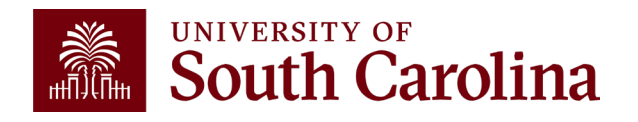

# **Criteria for an Asset**

- An asset is defined as furniture, fixtures and equipment that has a value of \$5,000 or greater and having a useful life of over 1 year.
- Software with a purchase price at or above \$100,000 also qualifies as a capital asset.
- Firearms and Works of Art are considered assets regardless of cost.

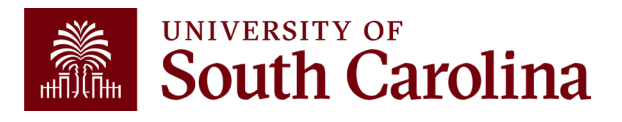

# Physical Inventory Process

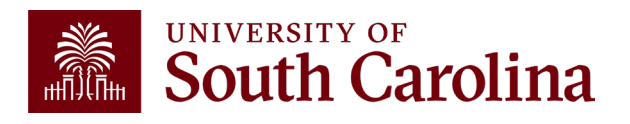

## **Overview of Process**

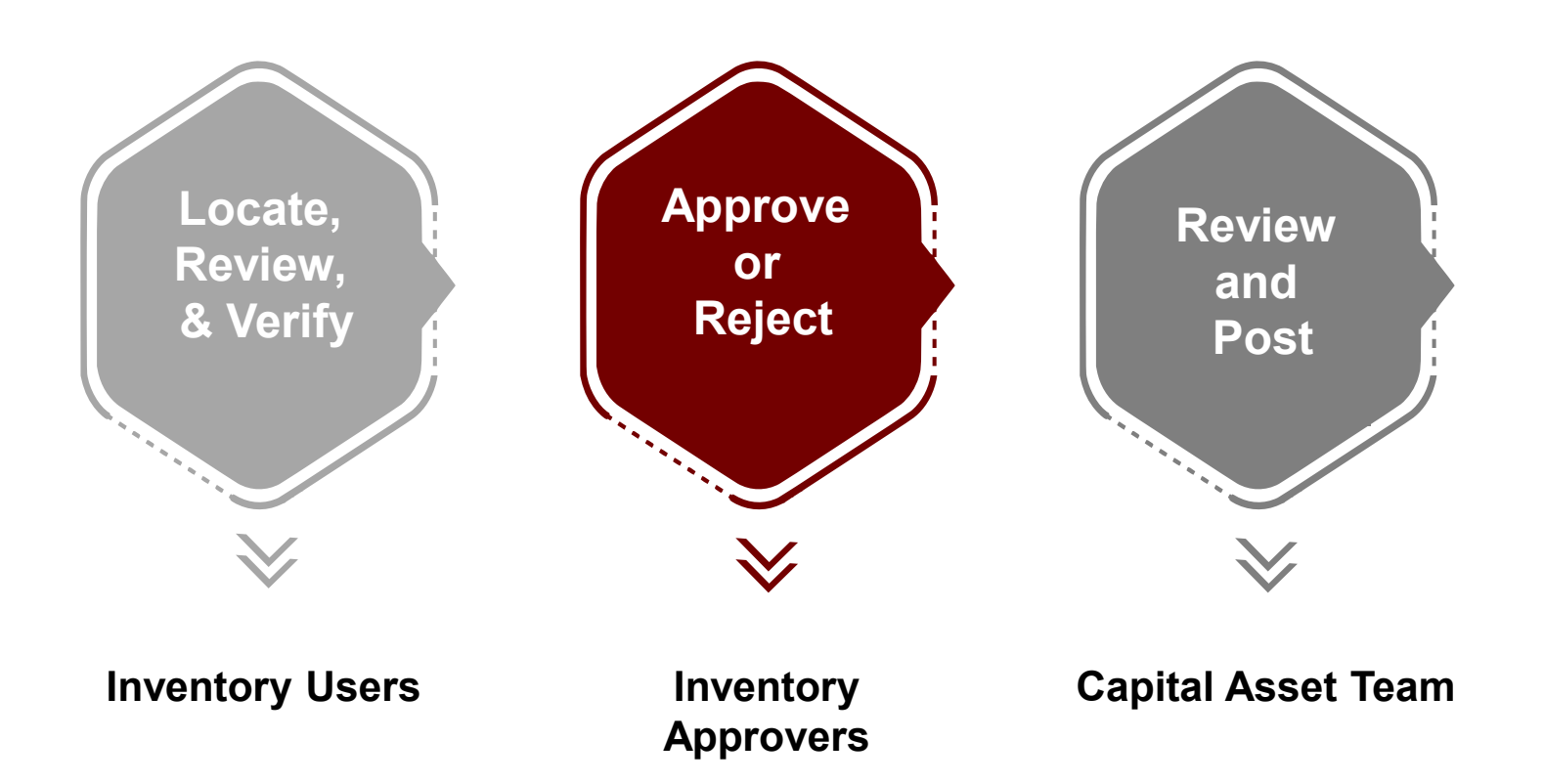

#### This session will focus on the role of the Approver.

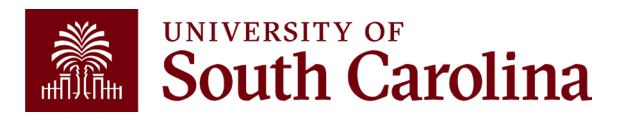

To approve or reject asset physical inventory information, inventory approvers will need to navigate to the asset inventory review/update page.

#### Navigation: Main Menu > Asset Management > Physical Inventory > USC Inventory Review & Update

This page presents all the assets for which a user is responsible. It is where inventory approvers review and approve whether an asset has been located (verified) or why the asset has not been located (transferred, lost, destroyed, etc.).

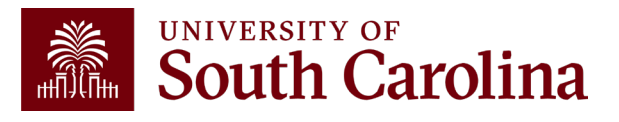

Now let's walk through everything Inventory Approvers can do on the Inventory Review/Update page.

- 1. Use the **Inventory Status (INV Status)** field to approve or reject an inventory transaction.
- 2. Utilize the **Apply To All** button in page header to efficiently approve or reject multiple inventory transactions at once.
- 3. Utilize the **Filters** in the page header to limit the number of assets displayed.

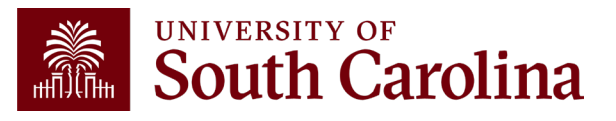

- 1. Use the **Inventory Status** field to approve or reject an inventory transaction. The different status types are:
  - Not Reviewed: Assets that have not yet been involved in the Physical Inventory Process.
  - Pending Approval: Will send the asset to an Inventory Approver to be approved or rejected.
  - **Approved:** An Inventory Approver has approved the inventory transaction.
  - **Rejected:** An Inventory Approver (or the Capital Asset Team) has rejected the inventory transaction. An e-mail will be sent to the Inventory User.
  - **Posted:** Inventory Code and asset information updates have been posted to the core AM tables.

#### **Inventory Approvers can only select Approved or Rejected**

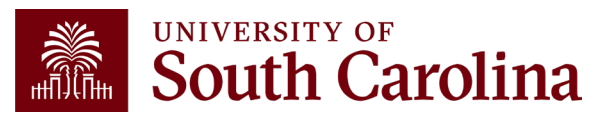

- 2. Utilize the **Apply To All** button in the page header to efficiently approve or reject multiple inventory transactions at once.
  - The button will set Inventory Status or Inventory Codes to the selected value on all rows currently displayed and available for update.
  - It will <u>not</u>, for example, update the Inventory Status on any row where the Inventory Status is "Posted" because Inventory Approvers cannot change rows with this Inventory Status.
  - Inventory Approvers can only update rows when Inventory Status is Pending Approval, Approved, or Rejected.

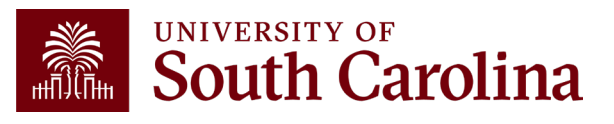

- 3. Utilize the **Filters** in the page header to limit the number of assets displayed.
  - Inventory Status
  - Inventory Code
  - Inventory Department
  - Operating Unit
  - Asset ID
  - Tag Number

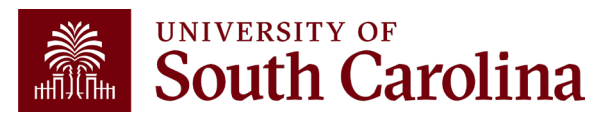

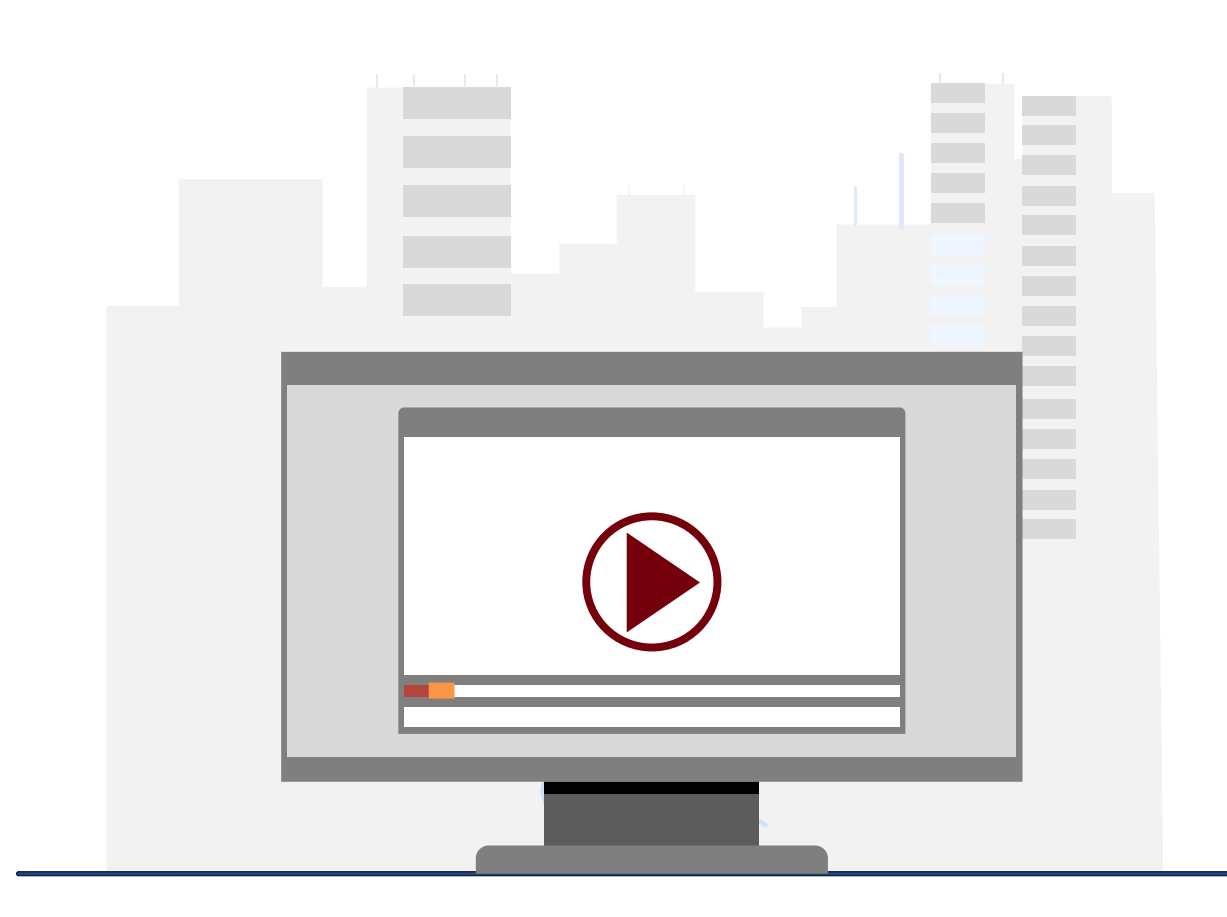

### **Demonstration**

• Using the Inventory Review & Update page as an approver.

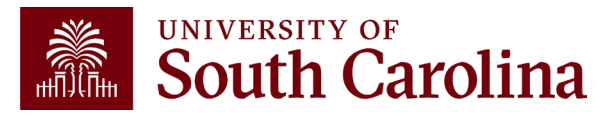

#### **Inventory Codes and Required Submissions**

| Inventory Code               | Required Form/Email                                      |
|------------------------------|----------------------------------------------------------|
| Verified                     | No submission required                                   |
| Transferred                  | Capital Asset Transfer Form signed by transferring and   |
|                              | receiving departments                                    |
| <b>Consolidated Services</b> | Form 7 signed by Consolidated Services                   |
| Lost and Destroyed           | Form 8 and Police Report only required if net book value |
|                              | of asset is greater than \$5,000                         |
| Stolen                       | Form 8 and Police Report                                 |
| Cannibalized                 | Direct email notification                                |

- All submissions to the Capital Asset Team can be sent to <u>PHYSINV@mailbox.sc.edu</u>.
- The Capital Asset Transfer Form can be found on the <u>Controller's Office Capital Asset</u> webpage.
- Form 7 can be found on the <u>Purchasing Toolbox</u> webpage in the Purchasing Forms section.
  - asing Forms section.
- Form 8 be found on the <u>Purchasing Toolbox</u> webpage in the Purchasing Forms section.

### Additional Information and Important Dates

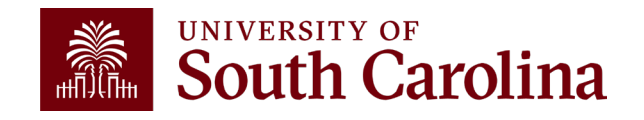

# **Physical Inventory: Additional Information**

Your point of contact throughout this process will be the Capital Asset Team <a href="https://www.enable.com">PHYSINV@mailbox.sc.edu</a>.

Your Capital Asset Team:

Rebecca DeNisi: <u>DENISI@mailbox.sc.edu</u>

The **Property Accountability Policy** (FINA 2.82) can be found at: <u>https://sc.edu/policies/ppm/fina282.pdf</u>

FINA 2.82 Asset Management Procedure, is now available and can be found at: https://sc.edu/about/offices\_and\_divisions/controller/documents/fina\_2.82\_procedureasset\_management.pdf

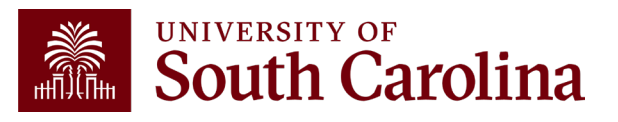

# **Important Dates**

- The annual Physical Inventory process will **begin** Tuesday, **March 4, 2024**.
- You will be granted access to the Physical Inventory system on that date.
- The annual Physical Inventory process will <u>close</u> on Friday, May 2, 2024.
- We will communicate specific deadlines with College/Departments based on inventory size.
- If College/Departments have questions regarding specific deadlines, email them to <u>PHYSINV@mailbox.sc.edu</u> by **April 1**.

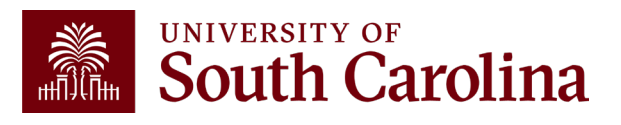

# Resources and Contacts

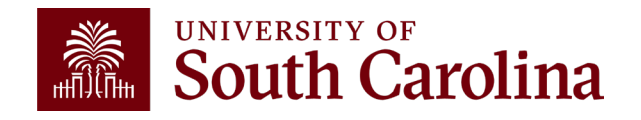

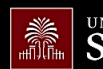

×

(+)

SEARCH SC.EDU

Email: physinv@mailbox.sc.edu

Q

#### Office of the Controller

| Office of the Controller           | Capital Assets                                                                    |                 |                                   |
|------------------------------------|-----------------------------------------------------------------------------------|-----------------|-----------------------------------|
| General Accounting                 | The Capital Assets Team is responsible for tracking                               | all assets reta | ained by the University, this     |
| Accounts Payable                   | includes Capital Construction Projects and account                                | ing for the U   | niversity's Debt Service. The     |
| Capital Assets                     | Governmental Accounting Standards Board (GASB)                                    | has determin    | ned that certain contractual      |
| Chart of Accounts                  | obligations are to be recorded as an asset. These are agreements for property and |                 |                                   |
| General Ledger                     | private institutions                                                              | p arrangeme     | hts with other public and         |
| Moving and Relocation              | private institutions.                                                             |                 |                                   |
| Travel                             |                                                                                   | _               |                                   |
| Treasury Management                | Capital Assets                                                                    | (+)             | Contact Capital Assets            |
| General Accounting Staff Directory |                                                                                   | (+)             | For questions about any Capital   |
| Grants and Funds                   |                                                                                   |                 | Asset services, please contact us |
| Management                         | GASB 96: Subscription-Based IT Arrangements                                       | (+)             | directly:                         |
| Compliance and Tax                 | GASB 94: Public-Private & Public-Public Partnerships                              | +               | 1600 Hampton Street, 6th floor    |
| Management                         | Capital Construction Projects                                                     | (+)             | Email: nhyciny@mailbox.cc.odu.c2  |

**Payroll Department** 

**Operational Management** and Reporting

**External Financial Reporting** and Transparency

**Resource and Training** Toolbox

Contact Us

Where to Find the Resources

Visit the Controller's Office website for Capital Assets information.

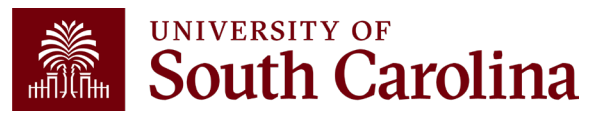

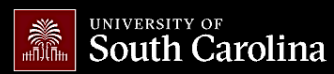

SEARCH SC.EDU

Q

#### Office of the Controller

| Office of the Controller                      | Business Manager                                                                                                    |                               |
|-----------------------------------------------|----------------------------------------------------------------------------------------------------|-------------------------------|
| General Accounting                            | The role of each Business Manager at the University of South Carolina varies acro                                                                                                    | ss each                       |
| Grants and Funds<br>Management                | college and department. Each Business Manager handles several responsibilities<br>influence the success of their departments and the University overall. They prov                                                                               | that directly<br>ide business |
| Compliance and Tax<br>Management              | expertise on a variety of topics including, but not limited to budget, expenses, su onboarding, transaction corrections, and University policies and procedures.                                                                                 | ipplier                       |
| Payroll Department                            |                                                                                                    |                               |
| Operational Management<br>and Reporting       | Below is a list of tasks a Business Manager may be responsible for within their college/department. S<br>links to training resources that support each task.                                                                                     | ections include               |
| External Financial Reporting and Transparency | <b>Note:</b> Each year the Controller's Office provides refresher trainings starting the month of February thru the end of April. Registration links for all scheduled trainings are sent to our BIZMANAGER listserv end of January, provided in |                               |
| Resource and Training<br>Toolbox              | our monthly newsletter, and in a prior week reminder email. On demand training can be found in the below.                                                                                                    | e sections                    |
| Business Manager                              |                                                                                                    | Expand all                    |
| Grant Administration                          | Account Funding Change                                                                                                    | (+)                           |
| Principal Investigator                        | AP Uploads                                                                                                    | <b>(+</b> )                   |
| Policies & Procedures                         | Cash Advances                                                                                                    | •                             |
| Forms                                         | Cost Transfer                                                                                                    | •                             |
| Newsletters                                   | Departmental Deposits                                                                                                    | (+)                           |
| PeopleSoft Finance Training<br>Schedule       | Employee Reimbursement (Non-travel)                                                                                                    | •••                           |
| Listservs                                     | Endowments                                                                                                    | +                             |
| Social Media                                  | Finance Intranet                                                                                                    |                               |
| Contact Us                                    | Finding Valid Chartfield Strings                                                                                                    |                               |

# Where to Find the Resources

Visit our <u>Business</u> <u>Manager</u> page for Physical Inventory training resources.

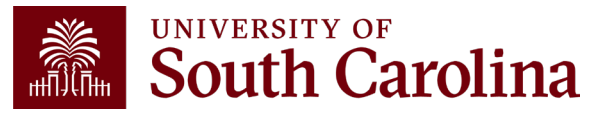

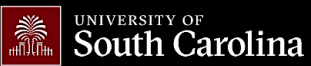

GATEWAYS FOR: STUDENTS FACULTY & STAFF ALUMNI PARENTS CALENDAR MAP DIRECTORY GIVE

ſ\_\_\_\_\_

q

SEARCH SC.EDU

**Purchasing** 

| Purchasing Home             | Purchasing Toolbox                                                                                         |               |
|-----------------------------|----------------------------------------------------------------------------------------------------|---------------|
| COVID-19 Supplies           | We have a range of forms, documents, and helpful resources to assist you with tasks related to purchasing. |               |
| Our Staff                   |                                                                                                    |               |
| Solicitations and Awards    | Expand a section to reveal its links and/or documents.                                                     |               |
| Procurement Card            | Solicitation Suctam                                                                                        | Expand all    |
| Purchasing Toolbox          |                                                                                                    |               |
| Small and Minority Business |                                                                                                    | +             |
| Consolidated Services       | Customer Service                                                                                           | (+)           |
|                             | State Contracts                                                                                            | •             |
| Sustainable initiatives     | P-Card Resources & Forms                                                                                   | +             |
|                             | Purchasing Forms                                                                                           | $\overline{}$ |
|                             | COVID-19 Supplies Internal Order Form [UDI ] - This form sonds an email directly from the web              | osito to      |

Purchasing's COVID-19 Supplies inbox with the included responses. A confirmation message appears when the form is successfully submitted.

Property Turn-in/Transfer Form 7 [PDF] 🖸

Inventory Control Deletion Request Form 8 [PDF]

Justification for Conference Site Selection Form [PDF]

Nonresident Taxpayer Registration Affidavit Income Tax Withholding Form (I-312) [PDF] 🗗

# Where to Find the Resources

If you need to complete a Form 7 or Form 8, visit the <u>Purchasing</u> website.

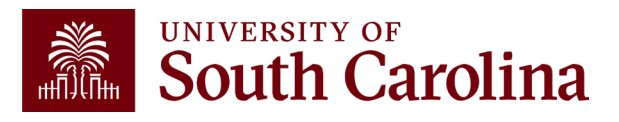

# Questions

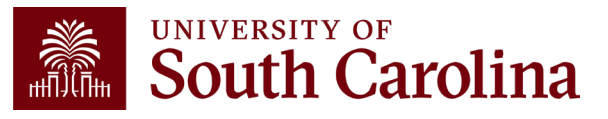

## **Controller's Office Contact List**

| General Accounting (JEs, JVs, Apex, GL issues/Questions)                     | Email Address                 |
|------------------------------------------------------------------------------|-------------------------------|
| General Email Address                                                        | genacctg@mailbox.sc.edu       |
| Cash Advance Settlement                                                      | cashadvc@mailbox.sc.edu       |
| Payroll Retro Journal Entries                                                | retroje@mailbox.sc.edu        |
| Chartfield Maintenance                                                       | <u>cfmaint@mailbox.sc.edu</u> |
| Moving & Relocation Mailbox                                                  | moving@mailbox.sc.edu         |
| PeopleSoft Finance Security Requests                                         | pssecure@mailbox.sc.edu       |
| Accounts Payable                                                             | Email Address                 |
| General Email Address                                                        | ap@mailbox.sc.edu             |
| AP Uploads                                                                   | apupload@mailbox.sc.edu       |
| Supplier Maintenance                                                         | apsupplr@mailbox.sc.edu       |
| Travel Office                                                                | Email Address                 |
| General Email Address                                                        | teoffice@mailbox.sc.edu       |
| Student/Non-employee Travel Authorizations and Travel Reimbursement Vouchers | tesubmit@mailbox.sc.edu       |

# **Controller's Office Contact List**

| Capital Assets                                | Email Address           |
|-----------------------------------------------|-------------------------|
| Physical Inventory                            | physinv@mailbox.sc.edu  |
| Capital Leases                                | lease@sc.edu            |
| Cash Management and Treasury                  | Email Address           |
| General Treasury Email Address                | treasury@mailbox.sc.edu |
| Program Expense Card                          | cards@mailbox.sc.edu    |
| Team Card                                     | teamcard@mailbox.sc.edu |
| Travel Card                                   | trvcard@mailbox.sc.edu  |
| Compliance and Tax                            | Email Address           |
| General Compliance Email Address              | concpl@mailbox.sc.edu   |
| General Tax Email Address                     | tax@mailbox.sc.edu      |
| Research/Development Sales/Use Tax Exemptions | rdequip@mailbox.sc.edu  |
| Time and Effort Reporting                     | timeandeffort@sc.edu    |

# **Controller's Office Contact List**

| Grants and Funds Management        | Email Address                            |
|------------------------------------|------------------------------------------|
| Sponsored Award Specific Questions | Contact your Post Award Accountant (PAA) |
| Payroll                            | Email Address                            |
| General Email Account              | payroll@mailbox.sc.edu                   |

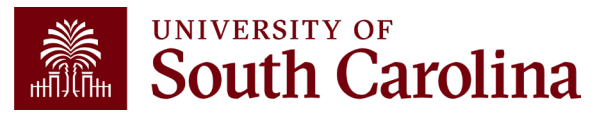

# THANK YOU!

### **Office of the Controller**

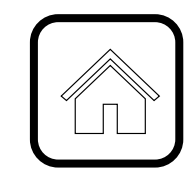

#### **Address:**

1600 Hampton Street Columbia, SC 29208

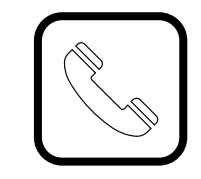

**Contact Number:** Phone: 803-777-2602 Fax: 803-777-9586

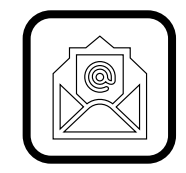

Email Address: controller@sc.edu

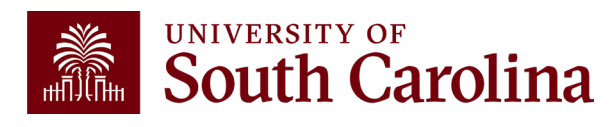

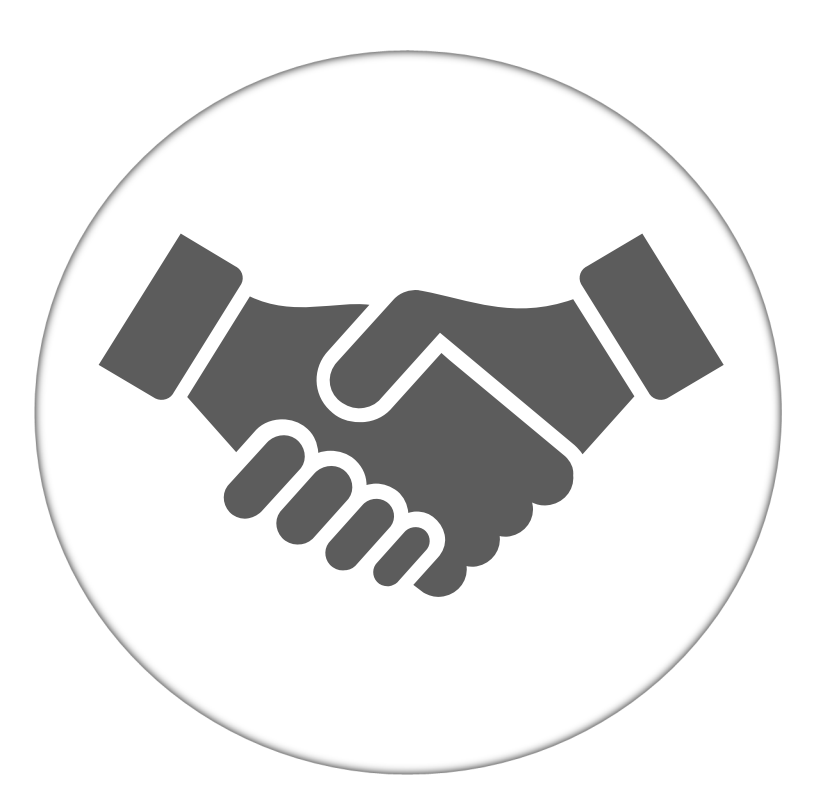

Alone, we can do so little; together, we can do so much.

UNIVERSITY OF South Carolina